# Apple iOS - VPN einrichten (Cisco AnyConnect)

## Zusammenfassung

Eine VPN-Verbindung mit Cisco AnyConnect unter Apples iOS zum Universitätsnetzwerk einrichten.

Diese Anleitung richtet sich besonders an folgende Zielgruppen:

- Studierende
- Lehrende
- Mitarbeitende
- Wissenschaftliche Mitarbeitende und Hilfskräfte
- Einrichtungen und Gremien (z.B. Fachschaftsräte)
- Arbeitsbereiche / Gruppen (z.B. Projekte)
- Gäste der Friedrich-Schiller-Universität
- Sonstige

## Voraussetzungen

- Apple iPhone oder iPad
- ein aktives Nutzerkonto der Universität Jena
- Internetverbindung

Unter VPN - Zugang zum internen Universitätsnetz (uni-jena.de) finden Sie weitere Informationen zu Voraussetzungen und Leistungsumfang des VPN-Services.

#### Installation und Nutzung des VPN-Dienstes

1. Schritt: VPN-Software installieren

| 9:00 Dienstag 16. Jan.                                                                   |                                | 0                                                                                                    | 0 0          |                 | ÷ 🗢 100 % 🔳   |
|------------------------------------------------------------------------------------------|--------------------------------|----------------------------------------------------------------------------------------------------|--------------|-----------------|---------------|
| Suchen                                                                                   |                                |                                                                                                    |              |                 |               |
| $\bigcirc$                                                                               | Cisco S<br>Wirtschaf<br>Öffnen | Secure (                                                                                                    | Client       |                 | ĉ             |
| 105 BEWERTUN                                                                             | ALTER                          | CHART                                                                                                    | ENTWICKLER   | SPRACHE         | GRÖSSE        |
| 3,1                                                                                      | 4+                             | #13                                                                                                    |              | EN              | 30,4          |
| ★★★☆☆                                                                                    | Jahre                          | Wirtschaft                                                                                                    | Cisco        | Englisch        | MB            |
| <b>Neue Funk</b>                                                                         | tionen                         |                                                                                                    |              | Ve              | rsionsverlauf |
| General improv                                                                           | ements and b                   | oug fixes.                                                                                                    |              |                 | vor 3 W.      |
| Please report a                                                                          | ny questions                   | or problems t                                                                                                    | o ac-mobile- | Mehr            | Version 5.0   |
| Deals Descrived (*<br>1995)<br>Bings (*<br>2007)<br>Anne (*<br>1997)<br>Anne (*<br>1997) |                                | tention and the second second se |              | dhalt.<br>cisco |               |
| iPad- und     This is the Cisco                                                          | iPhone-Apps                    | nt (including d                                                                                                    |              | N)              |               |
| Heute                                                                                    | Spiele                         |                                                                                                    | .pps         | Arcade          | Q Suchen      |

(zum Vergrößern auf das Bild klicken)

Bitte laden Sie den Cisco AnyConnect von Cisco Systems, Inc. aus dem App-Store.

## 2. Schritt: Verbindung zum Universitätsnetzwerk herstellen

| ▲ App Store 09:01 Dienstag 16. Jan. |                    |                  | 🗢 100 % 🔳 |
|-------------------------------------|--------------------|------------------|-----------|
|                                     | Über               |                  |           |
| "liste" secure (<br>Secure (        | <b>e</b><br>Client | $\bigcirc$       |           |
| Copyright (                         | c) 2004-2023 Ciso  | co Systems, Inc. |           |
| Version 5.0.05207                   |                    |                  | ß         |
| DeviceID: 2DA918B2-C3C8             | -47C6-BDE1-3FE3    | 32F9BEE03        | ß         |
|                                     |                    |                  |           |
| Notice and disclaimers              |                    |                  | $\sim$    |
| Third party license and notic       | es                 |                  | $\sim$    |
|                                     |                    |                  |           |
| Terms of Service                    |                    |                  |           |
| Privacy statement                   |                    |                  |           |
| Notice and disclaimers              |                    |                  |           |
| Third part licenses and notic       | <u>es</u>          |                  |           |
|                                     |                    |                  |           |
|                                     |                    |                  |           |
|                                     |                    |                  |           |
|                                     |                    |                  |           |
|                                     |                    |                  |           |
|                                     |                    |                  |           |
|                                     |                    |                  |           |
|                                     |                    |                  |           |
|                                     |                    |                  |           |
|                                     |                    |                  |           |

(zum Vergrößern auf das Bild klicken)

Aktivieren Sie den Cisco AnyConnect Client.

Drücken Sie zunächst oben links auf das Fenster

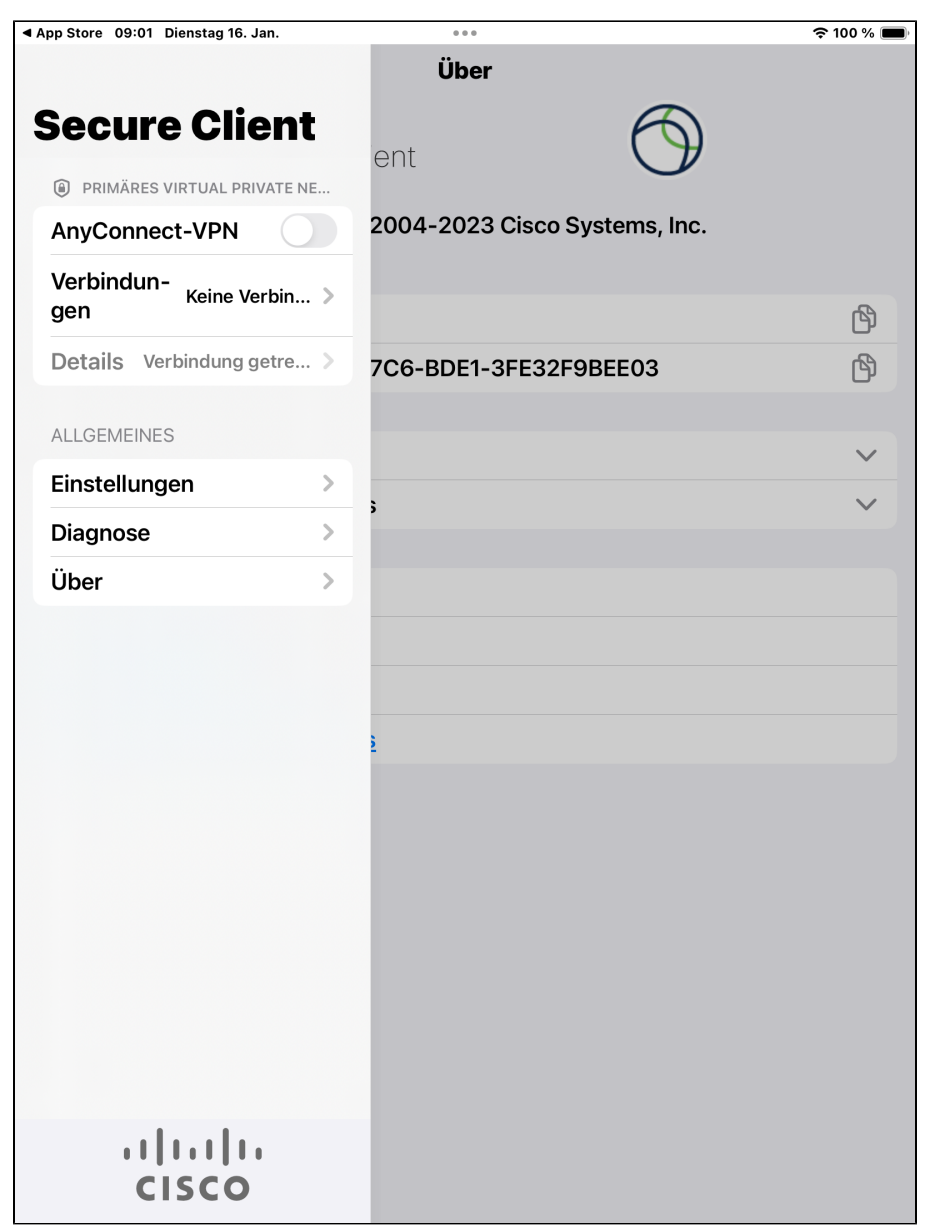

(zum Vergrößern auf das Bild klicken)

Nun tippen Sie auf den Punkt Verbindungen, um eine neue Verbindung einzurichten.

| 4 Aug 01-10 00-00 Di |                 |                 |           |
|----------------------|-----------------|-----------------|-----------|
| App Store 09:02 Die  | enstag 16. Jan. |                 | ÷ 100 % 🗖 |
|                      |                 | VPN Connections |           |
|                      |                 |                 |           |
|                      |                 |                 |           |
| VPN-Verbing          | luna hinzufügen |                 |           |
|                      |                 |                 |           |
|                      |                 |                 |           |
|                      |                 |                 |           |
|                      |                 |                 |           |
|                      |                 |                 |           |
|                      |                 |                 |           |
|                      |                 |                 |           |
|                      |                 |                 |           |
|                      |                 |                 |           |
|                      |                 |                 |           |
|                      |                 |                 |           |
|                      |                 |                 |           |
|                      |                 |                 |           |
|                      |                 |                 |           |
|                      |                 |                 |           |
|                      |                 |                 |           |
|                      |                 |                 |           |
|                      |                 |                 |           |
|                      |                 |                 |           |
|                      |                 |                 |           |
|                      |                 |                 |           |
|                      |                 |                 |           |
|                      |                 |                 |           |
|                      |                 |                 |           |
|                      |                 |                 |           |
|                      |                 |                 |           |
|                      |                 |                 |           |
|                      |                 |                 |           |
|                      |                 |                 |           |
|                      |                 |                 |           |
|                      |                 |                 |           |
|                      |                 |                 |           |
|                      |                 |                 |           |
|                      |                 |                 |           |
|                      |                 |                 |           |
|                      |                 |                 |           |
|                      |                 |                 |           |
|                      |                 |                 |           |
|                      |                 |                 |           |

(zum Vergrößern auf das Bild klicken)

Fügen Sie durch drücken auf die Taste VPN-Verbindung hinzufügen... eine neue Konfiguration hinzu.

| ▲ App Store 09:02 Dienstag 16. Jar | ۱. •••                         | 奈 100 % 🔲     |
|------------------------------------|--------------------------------|---------------|
| Abbrechen                          | VPN-Verbindung hinzufügen      | Speichern     |
| Beschreibung                       | Uni                            |               |
| Serveradresse                      | vpn.uni-jena.de                |               |
|                                    |                                |               |
| Zertifikat                         |                                | Automatisch > |
| Anwendungsregeln                   |                                | >             |
| On-Demand verbinde                 | en                             |               |
| TUNNEL-PROTOKOLL                   |                                |               |
| Mit IPsec verbinden                |                                |               |
| Verbindung herstellen.             |                                |               |
| <b>५</b> ∂ ∎                       |                                |               |
| 1 2 3 4<br><b>q W e r</b>          | 5 6 7 8 9 0<br>t z u i o p     | * 🛛           |
| " § € d                            | % & / ( ) = '<br>f g h j k l ö | ä ←           |
|                                    | e ; : ! ?<br>b n m , .         | в<br>С        |
| .?123                              | : /de                          | .?123         |

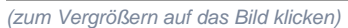

Bitte geben Sie durch tippen auf das entsprechende Feld folgende Daten für die Verbindung ein:

- Description/Beschreibung: Name des VPN. Dies ist frei wählbar und nur für ihr internes System relevant. Wir haben die Verbindung beispielshaft "Uni" genannt.
  Server Adress/ Server Adresse: Adresse des VPN-Netzwerkes. Bitte geben Sie hier "vpn.uni-jena.de" ein.

Beenden Sie den Einrichtungsdialog, um zur Übersichtsseite zu gelangen.

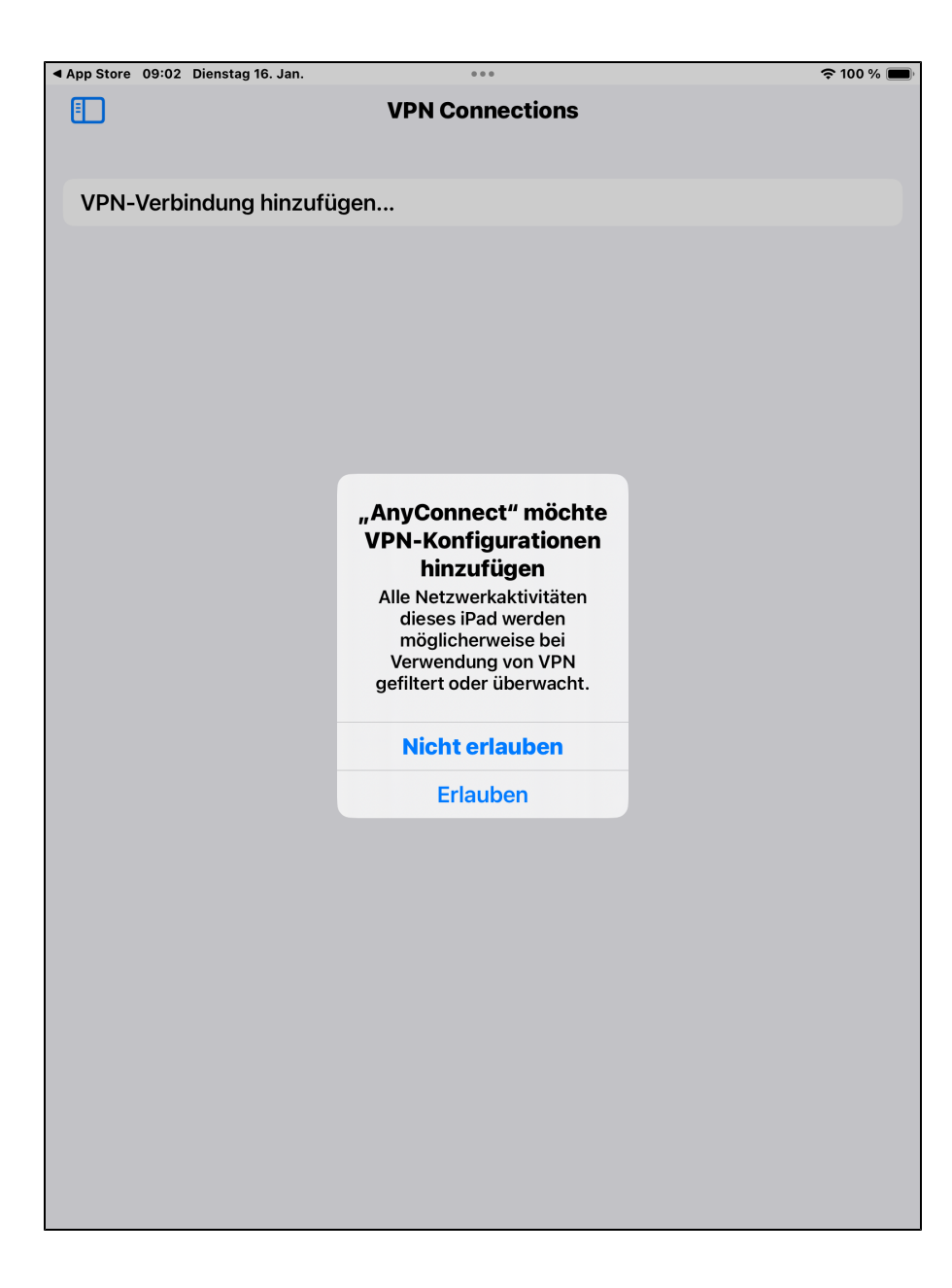

| App Store 09:03 Die | enstag 16. Jan. | 0 0 0       | <b>奈</b> 100 % 🔳 |
|---------------------|-----------------|-------------|------------------|
|                     | VPN             | Connections |                  |
|                     |                 |             |                  |
|                     |                 |             |                  |
| VPN-Verbind         | lung hinzufügen |             |                  |
|                     |                 |             |                  |
|                     |                 |             |                  |
| ✓ Uni<br>Aktiviort  |                 |             | $\odot$          |
| ARTIVIEL            |                 |             |                  |
|                     |                 |             |                  |
|                     |                 |             |                  |
|                     |                 |             |                  |
|                     |                 |             |                  |
|                     |                 |             |                  |
|                     |                 |             |                  |
|                     |                 |             |                  |
|                     |                 |             |                  |
|                     |                 |             |                  |
|                     |                 |             |                  |
|                     |                 |             |                  |
|                     |                 |             |                  |
|                     |                 |             |                  |
|                     |                 |             |                  |
|                     |                 |             |                  |
|                     |                 |             |                  |
|                     |                 |             |                  |
|                     |                 |             |                  |
|                     |                 |             |                  |
|                     |                 |             |                  |
|                     |                 |             |                  |
|                     |                 |             |                  |
|                     |                 |             |                  |
|                     |                 |             |                  |
|                     |                 |             |                  |
|                     |                 |             |                  |
|                     |                 |             |                  |

(zum Vergrößern auf das Bild klicken)

Bestätigen Sie das Fenster indem Sie auf "Erlauben" klicken. Sie müssten die Verbindung angezeigt bekommen.

| ◄ App Store 09:03 Dienstag 16. Jan. | 000             | <b>奈</b> 100 % 🔳 |
|-------------------------------------|-----------------|------------------|
|                                     | VPN Connections |                  |
| Secure Client                       | :               |                  |
| PRIMÄRES VIRTUAL PRIVATE N          | E               |                  |
| AnyConnect-VPN                      |                 |                  |
| Verbindungen Uni                    | >               | $\odot$          |
| Details Verbindung getre            | >               |                  |
| ALLGEMEINES                         |                 |                  |
| Einstellungen                       | >               |                  |
| Diagnose                            | >               |                  |
| Über                                | >               |                  |
|                                     |                 |                  |
| cisco                               |                 |                  |

| App Store 09:04 Dienstag 16. Jan. | ົຈ 100 % 🔲 |
|-----------------------------------|------------|
| Abbrechen Authentifizierung Ver   | rbinden    |
| Benutzername: ab12cde@uni-jena.de |            |
| Kennwort:                         |            |
|                                   |            |
|                                   |            |
|                                   |            |
|                                   |            |
|                                   |            |
|                                   |            |
|                                   |            |
|                                   |            |
|                                   |            |
|                                   |            |
|                                   |            |
|                                   |            |
|                                   |            |
|                                   |            |
|                                   |            |
|                                   |            |
|                                   |            |
|                                   |            |
|                                   |            |

(zum Vergrößern auf das Bild klicken)

Tippen Sie wieder oben links auf das kleine Fenster. Schalten Sie den AnyConnect-VPN auf Ein, damit wird das VPN gestartet.

Aktivieren Sie die VPN-Verbindung indem Sie den Regler nach rechts schieben.

Sie werden gebeten Ihre Anmeldedaten einzugeben.

- Username/Benutzername: Ihre FSU-Nutzerkennung, exemplarisch "ab12cde@uni-jena.de". (nicht Ihre E-Mail-Adresse)
  Password/Passwort: Das Passwort für Ihren FSU-Account. (Dasselbe wie z.B. bei den Portalen Friedolin und Moodle)

Dieser Schritt ist mit dem Verbindungsaufbau immer nötig. Aus Sicherheitsgründen können die Anmeldedaten nicht gespeichert werden und müssen jedes Mal erneut eingeben werden.

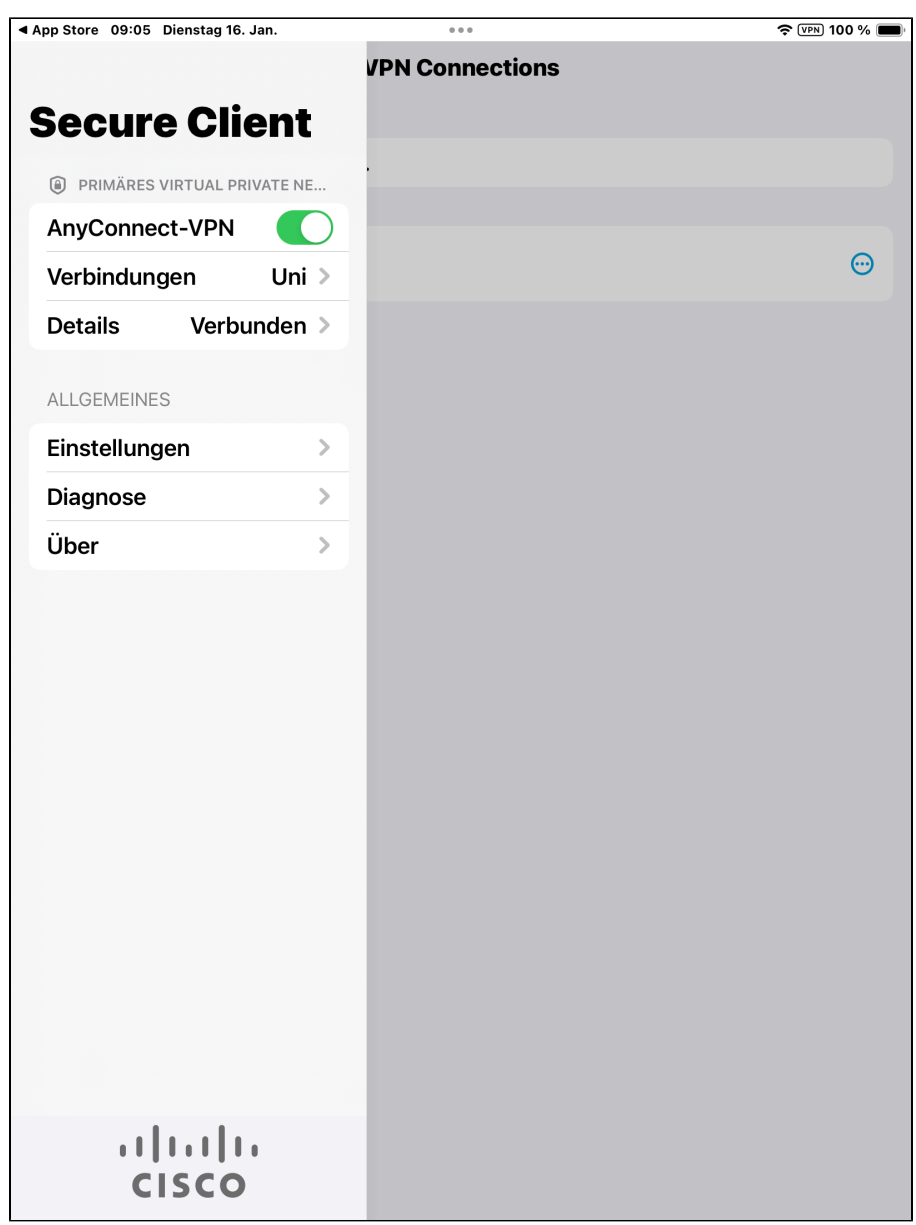

(zum Vergrößern auf das Bild klicken)

Zum Beenden der VPN Verbindung schalten Sie den AnyConnect-VPN Status wieder auf Aus.

Titel: "Apple iOS - VPN einrichten (Cisco AnyConnect)"

Stand: 25.11.2021

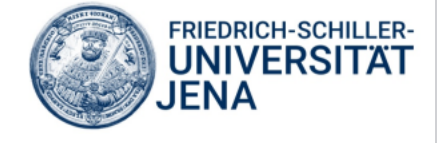